## Informática Microsoft Windows Pedro Reina

Microsoft Backup

### Objetivo del programa

El programa Microsoft Backup permite hacer copias de seguridad de cualquier cantidad de archivos del disco duro. Las copias se pueden realizar en disquetes o en otras unidades. Si es necesario, el programa permitirá recuperar los archivos a partir de las copias.

#### Arranque

Este programa se arranca pulsando el botón Inicio, eligiendo Programas, Accesorios, Heramientas del sistema y por fin Backup.

### Consejos

Si se utiliza un ordenador para algo más que jugar, es **imprescindible** hacer copias de seguridad de los documentos que se vayan creando. También es conveniente hacer copias de seguridad del disco duro completo, pero esto requiere unidades especiales de almacenamiento y puede dejar de hacerse en entornos pequeños de trabajo.

Las copias de seguridad resultan más fáciles de realizar si se agrupan por carpetas los distintos proyectos que se realicen o las diferentes áreas en que se distribuyen todos los trabajos.

Normalmente es posible realizar las copias de seguridad de los archivos de un proyecto o área en unos cuantos disquetes. Incluso es aconsejable tener varios juegos de copias e ir actualizándolos cíclicamente. Hay que utilizar disquetes buenos y recientes. Los disquetes no duran toda la vida. Los que den algún error es mejor tirarlos.

Si las copias de un proyecto empiezan a ocupar muchos disquetes, hay que plantearse la compra de una unidad especial para hacer copias de seguridad. Están de moda, con razón, las unidades *Zip*, que contienen cien megas cada una, aunque hay muchas más posibilidades.

### Realización de las copias

Una vez arrancado el programa Microsoft Backup, se elige la ficha **Copia de seguridad**, y se señalan pulsando sobre el cuadrito de la izquierda las carpetas o archivos de los que se desea hacer la copia, como se ve a continuación:

Obsérvese cómo el signo  $\square$  que hay a la izquierda de algunos archivos y carpetas quiere decir que han sido seleccionados para ser copiados, mientras que el signo  $\square$  a la izquierda de los demás indica que no están seleccionados.

La selección de ficheros realizada se puede almacenar para no tener que repetirla cada vez. En el menú **Archivo** se encuentra la opción **Guardar como** para hacer esto. En otra ocasión se podrá usar del menú **Archivo** la opción **Abrir conjunto de archivos** para recuperar la selección.

Cuando se pulsa el botón **Siguiente paso**, el programa pide la unidad que se usará para dejar las copias de seguridad. A continuación se pulsa el botón **Iniciar copia**, se le da un nombre a la copia de seguridad y el programa comienza a trabajar, pidiendo disquetes según vaya siendo necesario. Los disquetes no podrán contener otros datos más que los de las copias.

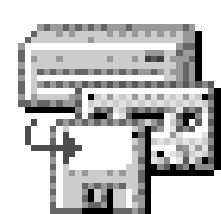

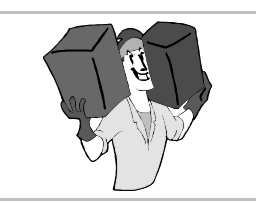

## Restauración de los datos

Ojalá no sea necesario realizar nunca este proceso. Si los archivos del disco duro se estropean o se borran, será posible restaurarlos a partir de las copias de seguridad. Para ello, se selecciona la ficha **Restaurar**, se introduce el primer disquete del juego, se pulsa sobre la unidad en la que está situado y luego sobre el nombre que se le dio a la copia, tal como se muestra aquí:

Cuando se pulsa el botón **Siguiente paso**, se muestran los ficheros que hay en la copia, y se puede seleccionar cuáles se desea restaurar. Por último, se pulsa el botón **Restaurar** y el programa vuelve a poner en el disco duro los archivos de la copia.

# Configuración

Los procesos de copia y restauración se encuentran controlados por una serie de opciones que conviene comprobar antes de realizar copias en serio. Si se elige del menú **Configuración** la opción llamada **Opciones**, se obtiene el cuadro de diálogo con cuatro fichas, de las que se muestran aquí las dos más importantes.

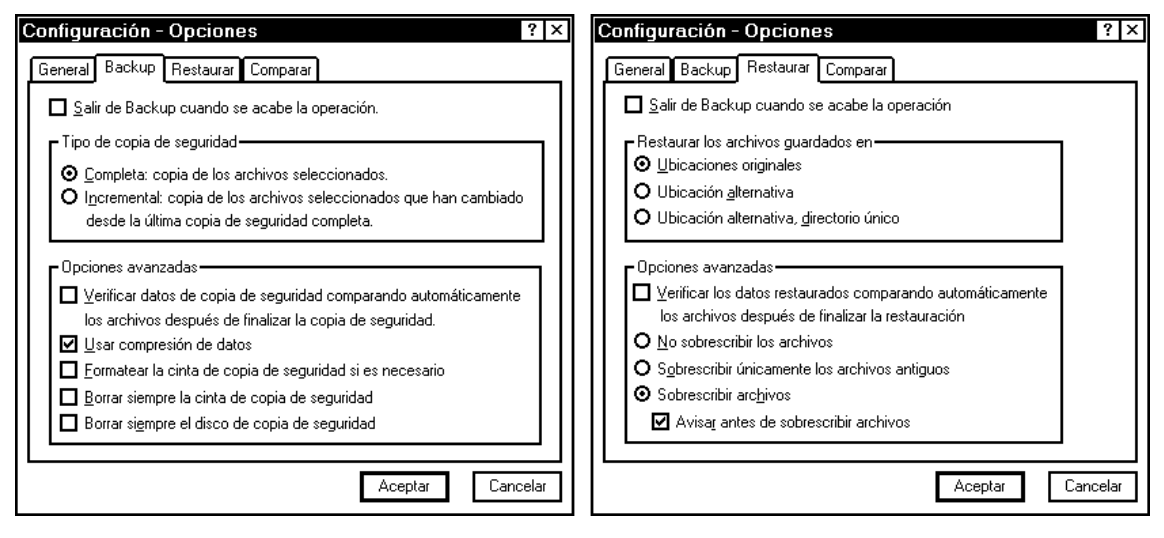